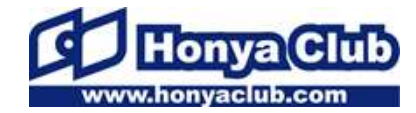

# HonyaClub.comセキュリティ強化 設定確認手順書

日本出版販売株式会社 2018年7月

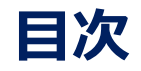

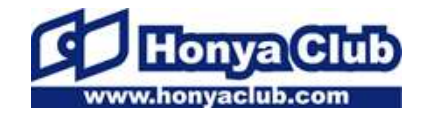

1-1.セキュリティ強化のご案内・・・p3

- 1-2.セキュリティ強化に伴うご利用者様へのお願い・・・p4
- 1-3.実施いただく作業の概要・・・p5
- 2.設定前の事前確認 ・・・p6
- 3.設定パターンの診断・・・p12
- 4.設定パターンA ・・・p13
- 5.設定パターンB ・・・p23
- 6.設定パターンC ・・・p28
- 7.今後の予定・・・p33

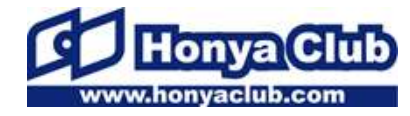

HonyaClub.comでは、お客様情報を保護するためサイト利用中の通信を 暗号化しております。

その中で利用している暗号化方式TLS 1.0が、十分な安全性を担保できないとの指摘がなされています。TLS 1.0は1999年に公表された技術です。

独立行政法人 情報処理推進機構 (IPA)のガイドラインでも、より高い バージョンの暗号化方式TLS 1.1、 TLS 1.2の利用が推奨されています。

このような情勢を踏まえ、 HonyaClub.comでは、弊社並びにご利用者 様が保持する個人情報保護のため、TLS 1.0による接続を無効化し、より 安全な方式であるTLS 1.1以上でのみ接続ができるよう変更を行います。

お客様に安心してご利用いただくため、HonyaClub.comでは今後も万全のセキュリティ対策を実施して参ります。

ご理解の上、ご協力何卒よろしくお願い申し上げます。

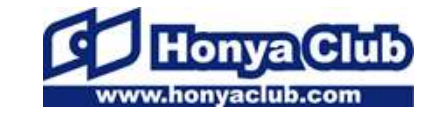

#### セキュリティ強化に伴い、ご利用者様にて設定確認をしてい ただく必要があります。 セキュリティ強化を目的に暗号化方式を変更する影響で、一部ブラウザ

において<u>HonyaClub.comサイト及び管理画面がご利用できなくなります</u>。

そのため本資料で説明する手順に沿い、ご利用環境をご確認いただき、 ご利用者様の状況に応じた設定変更をしたいただく必要があります。

設定を変更することで、引き続きHonyaClub.comサイト及び管理画面の ご利用が可能です。

ご利用者様にはお手数おかけしますが、セキュリティ強化へのご協力、 よろしくお願いいたします。

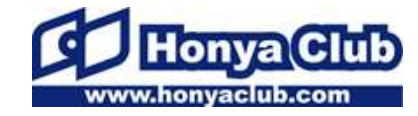

## STEP1 (設定前の事前確認)

ご利用者様がお使いのPCの「OS」「ブラウザ」の2点を確認します。 ↓ STEP2(設定パターンの診断)

確認いただいた「OS」「ブラウザ」の情報をもとに、ご利用者様の環境 で必要な設定のパターンを確認します。

(ご利用者様の環境ごとに、手順が「A・B・C」3パターンあります)

# ŠTEP3(設定)

ご利用者様の環境に応じた設定の確認・変更を実施します。

# 対応完了

⇒ご利用者様のブラウザが暗号化方式TLS 1.1以上に対応すれば、引き 続きHonyaClub.comサイト及び管理画面をお使いいただけます。

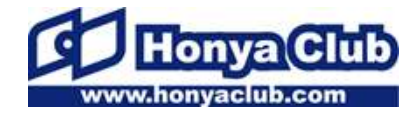

#### STEP1

#### HonyaClub.comを利用できるか確認するため、 最初にご利用者様のPC環境の確認が必要です。

次ページ以降の案内に従い、お使いの「OS」「ブラウザ」の2点をご確認ください。

・お使いのOSバージョン (確認方法→p7~p8)

メモ

メモ

・お使いのブラウザバージョン (確認方法→p9~p11)

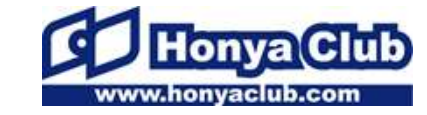

#### STEP1

#### 手順1

[Windows] キー([Ctrl] キーと [Alt] キーの間にあるキー)を押し ながら、 [R] キーを押します。 または、 [スタート] メニューから [ファイル名を指定して実行] をク リックします。

# 手順2

「winver」 と入力し [OK] をクリックします。

| □ ファイル名を指定して実行 🛛 🛛                                        |
|-----------------------------------------------------------|
| 実行するプログラム名、または開くフォルダーやドキュメ<br>ント名、インターネット リソース名を入力してください。 |
| 名前(O): winver 🗸                                           |
| OK キャンセル 参照(B)                                            |

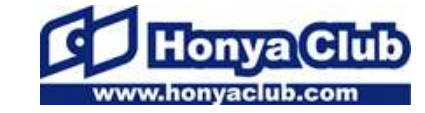

#### STEP1

#### **手順3** WindowsのOSバージョンが表示されます。 Windows10、Windows8等のOSバージョンを確認してください。

#### ※例 Windows7の場合

| Windows のバージョン情報                                                                                                    |                                       |
|----------------------------------------------------------------------------------------------------|---------------------------------------|
| Nindows <sup>.</sup> 7 Professional                                                                                                    | OSバージョン                               |
| Microsoft Windows<br>バージョン 6.1 (ビルド 7601: Service Pac <del>k 1)</del><br>Copyright © 2009 Microsoft Corporation. All rights reserved.<br>Windows 7 Professional オペレーティング システムとユーザー インターフェイスは、米国お<br>よびその他の国の商標わよびその他の知的所有権によって保護されています。 | ※OSバージョンを確<br>認したら、p6のメモ<br>欄に記入ください。 |
| この製品は <u>マイクロソフト ソフトウェア ライセンス条項</u> の条件に基づいて次の方に<br>ライセンスされています。<br>Owner<br>OK                                                                                                    | L                                     |

2.設定前の事前確認(③ブラウザの確認方法)1/3

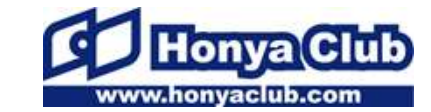

Page 9

#### STEP1

# [Internet Explorer]の場合

**手順1** Internet Explorer を起動します。

#### **手順2** [ヘルプ] メニューから [バージョン情報] をクリックします。 ([ヘルプ] メニューが表示されていない場合は[Alt]キーと[H]キーを同時に押すと、 [ヘルプ] メニューが表示されます)

| 🥖 新しいタブ - Windows Internet Explorer |                                                            |
|-------------------------------------|------------------------------------------------------------|
| 🕞 🗢 🖻 about:Tabs                    |                                                            |
| ファイル(F) 編集(E) 表示(V) お気に入り(A) ツール(T) | へレプ(H)                                                     |
| 🚖 お気に入り 🏾 🏉 新しいタブ                   | Internet Explorer ヘルプ(I) F1                                |
| 次に何をしま                              | Internet Explorer 8 の新機能(W)<br>オンライン サポート(S)<br>バージョン情報(A) |
| 閉じたタブを再度開く 🔺                        | InPrivate で閲覧                                              |

#### 2.設定前の事前確認(③ブラウザの確認方法)2/3

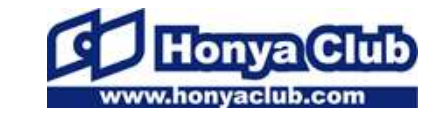

Page 10

#### STEP1

#### **手順3** Internet Explorer のバージョン情報の一行目を確認します。

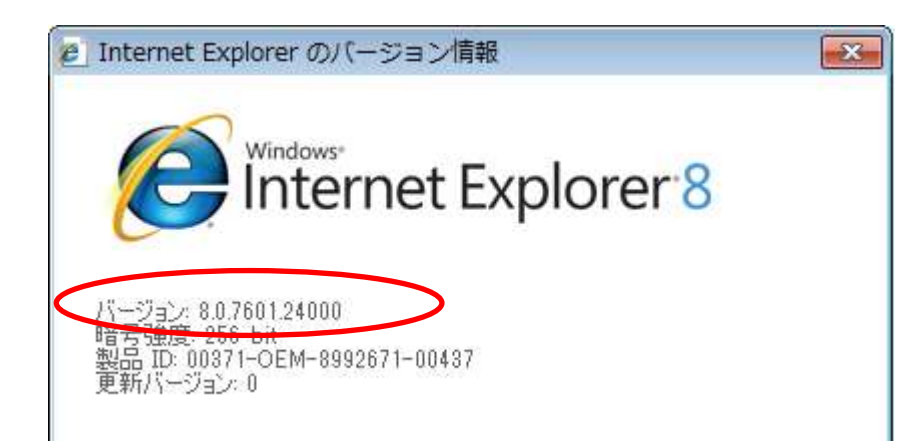

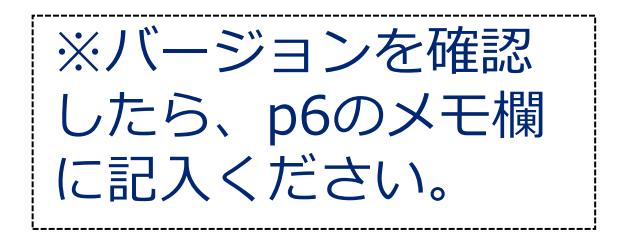

2.設定前の事前確認(③ブラウザの確認方法)3/3

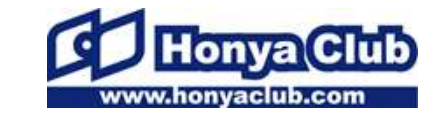

Page 11

#### STEP1

# [Internet Explorer]以外のブラウザをお使いの場合

Internet Explorer 以外のブラウザをお使いの場合、

- Firefox
- Google Chrome
- Microsoft Edge

<u>上記は、別途ご利用者様自身で独自に設定変更していなければ、そのま</u> <u>まの環境でお使いいただくことができます</u>。

上記以外のその他ブラウザをお使いの場合、当該ブラウザが暗号化方式 TLS 1.1以上に対応していれば、そのままの環境でお使いいただけます。

ただし、このタイミングで推奨環境であるInternet Explorerでのご利 用状況の確認をお勧めします。確認方法は前ページをご覧ください。

#### STEP2

## ご確認いただいた「OS」「ブラウザ」情報をもとに、 以下の診断チャートから該当ページにお進みください。

| OS            | Internet Explorer                      |               | 参照ページ              |
|---------------|----------------------------------------|---------------|--------------------|
| Windows XP    | 全てのバージョン                               | $\Rightarrow$ | 4.設定パターンA<br>(p13) |
| Windows Vista | 全てのバージョン                               | $\Rightarrow$ | 4.設定パターンA<br>(p13) |
| Windows 7     | Internet Explorer 8 • 9 • 10           | $\Rightarrow$ | 5.設定パターンB<br>(p23) |
|               | Internet Explorer 11                   | $\Rightarrow$ | 6.設定パターンC<br>(p28) |
| Windows 8     | Internet Explorer 10                   | $\Rightarrow$ | 5.設定パターンB<br>(p23) |
| Windows 8.1   | Internet Explorer 11                   | $\Rightarrow$ | 6.設定パターンC<br>(p28) |
| Windows 10    | Internet Explorer 11<br>Microsoft Edge | $\Rightarrow$ | 6.設定パターンC<br>(p28) |

<u>※Internet Explorer 以外のブラウザをお使いの場合(Firefox、Google Chrome等)、p11をご参照ください。</u>

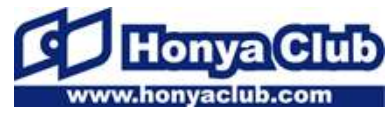

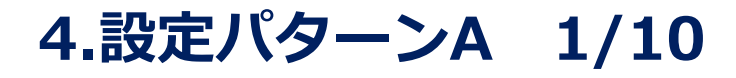

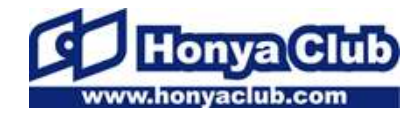

STEP3 ※Windows XP、Windows Vistaご利用の方

<u>現在の環境ではHonyaClub.comを安全にお使いいただけま</u> <u>せん。OSバージョンアップやPCのリプレイスを推奨します</u>。 現在お使いのWindows XP、Windows VistaはすでにMicrosoft社による 正式なサポートが終了しています。

HonyaClub.comのご利用のみならず、PCを使う上で今後発生しうる脅 威に対応できません。

OSをWindows 7以上にバージョンアップするか、 Windows 7以上が搭載されたPCへのリプレイスをお勧めします。

(※ Windows XPは2014年4月にマイクロソフト社のサポートが終了しています)

(※ Windows Vistaは2017年4月にマイクロソフト社のサポートが終了しています)

# ※ただし、急なOSバージョンアップやPCのリプレイスが難しい場合、次ページの代替手段をご利用ください。

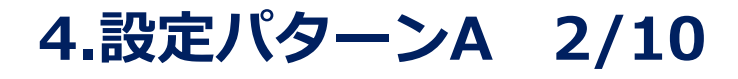

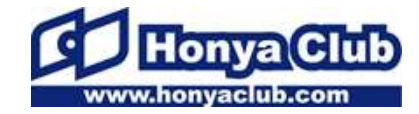

STEP3 ※Windows XP、Windows Vistaご利用の方

# 代替手段:「Firefox」を導入する

Mozilla社が提供するブラウザ「Firefox」を導入することで、引き続き現 在のPC環境でHonyaClub.comサイトをご利用いただけます。

なお、「Firefox」バージョン52 が、Windows XPとWindows Vista向 けの最後の更新になりますので、「Firefox」をご利用になる場合は、 バージョン52(ESR版)をインストールします。

く参考>

「Firefox」のWindows XPとWindows Vista向け正式サポートは終了しています。 アナウンスページ

https://support.mozilla.org/ja/kb/end-support-windows-xp-and-vista

# 次ページ以降で導入の手順をご案内しています。

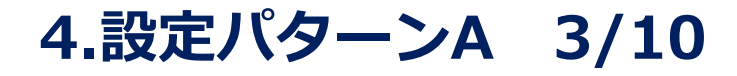

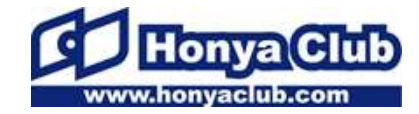

STEP3 ※Windows XPご利用の方

【導入方法】 手順1(Windows XPご利用の方) お使いのWindowsが32bit版か、64bit版か、確認します。 [スタート]ボタンをクリックし、[マイ コンピュータ]で右クリックし、 [プロパティ]をクリックします。

| Dutlook Express | 🔌 マイ ピクチャ                                     |                                        |
|-----------------|-----------------------------------------------|----------------------------------------|
|                 | 赺 マイ ミュージック                                   |                                        |
|                 | איבאלב איק 😺                                  | 周((0)                                  |
|                 | マイ ネットワーク       マイ ネットワーク                     | エクスプローラ&)<br>検索(E)<br>管理(G)            |
|                 | ・ プログラムのアクセン<br>定                             | ネットワーク ドライブの害り当て(い)<br>ネットワーク ドライブの切断の |
|                 | くる イットワーク接続<br>しい<br>プリンタと FAX                | デスクトップに表示(S)<br>名前の変更(M)               |
|                 | (1) ヘルプとサポート(1)                               | プロパティ( <u>R</u> )                      |
|                 | <ul> <li>検索(S)</li> <li>ファイル名を指定して</li> </ul> | [実行(R)                                 |
| すべてのプログラム(P) 📡  |                                               |                                        |

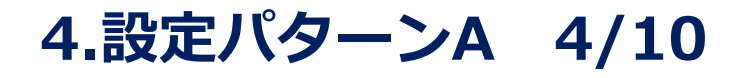

STFP3 ※Windows XPご利用の方

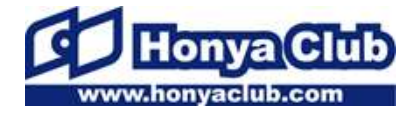

Page 16

## **手順2(Windows XPご利用の方)** [システムのプロパティ]が表示されます。

#### [システム]項目に「**x64 Edition**」と記載されている場合は**64bit版**です。 「**Home**」または「**Professional**」のように「**x64 Edition**」の記載が ない場合は、システムの種類は**32bit版**です。

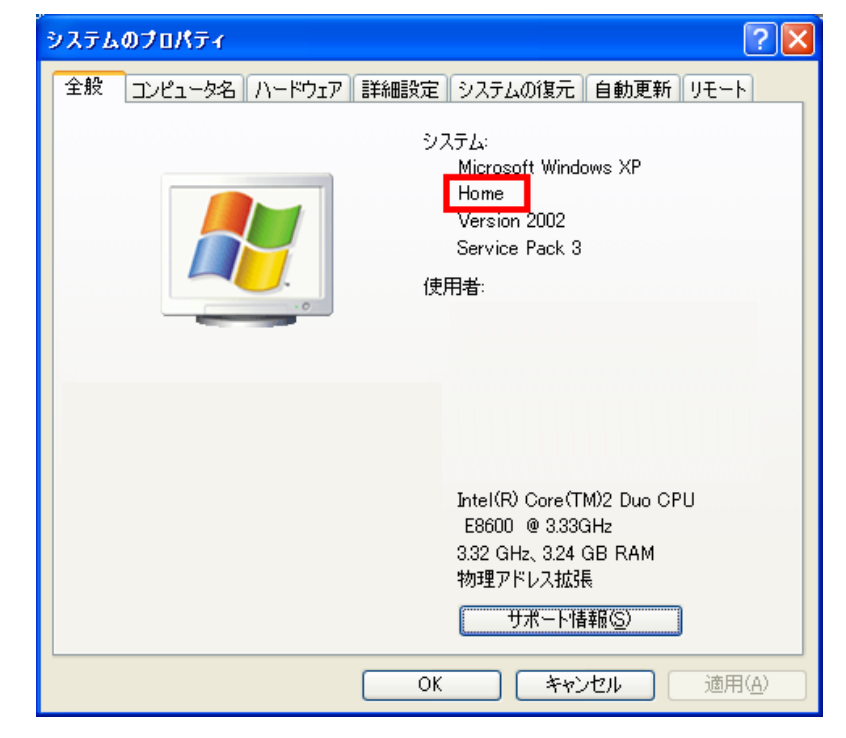

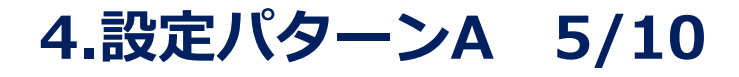

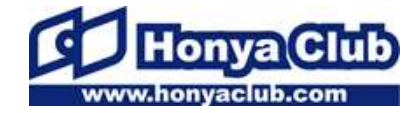

STEP3 ※Windows Vistaご利用の方

#### 【導入方法】 手順1(Windows Vistaご利用の方) お使いのWindowsが32bit版か、64bit版か、磁

お使いのWindowsが32bit版か、64bit版か、確認します。 [スタート]( 💽 )ボタンをクリックし、[コンピュータ]で右クリック し、「プロパティ]をクリックします。

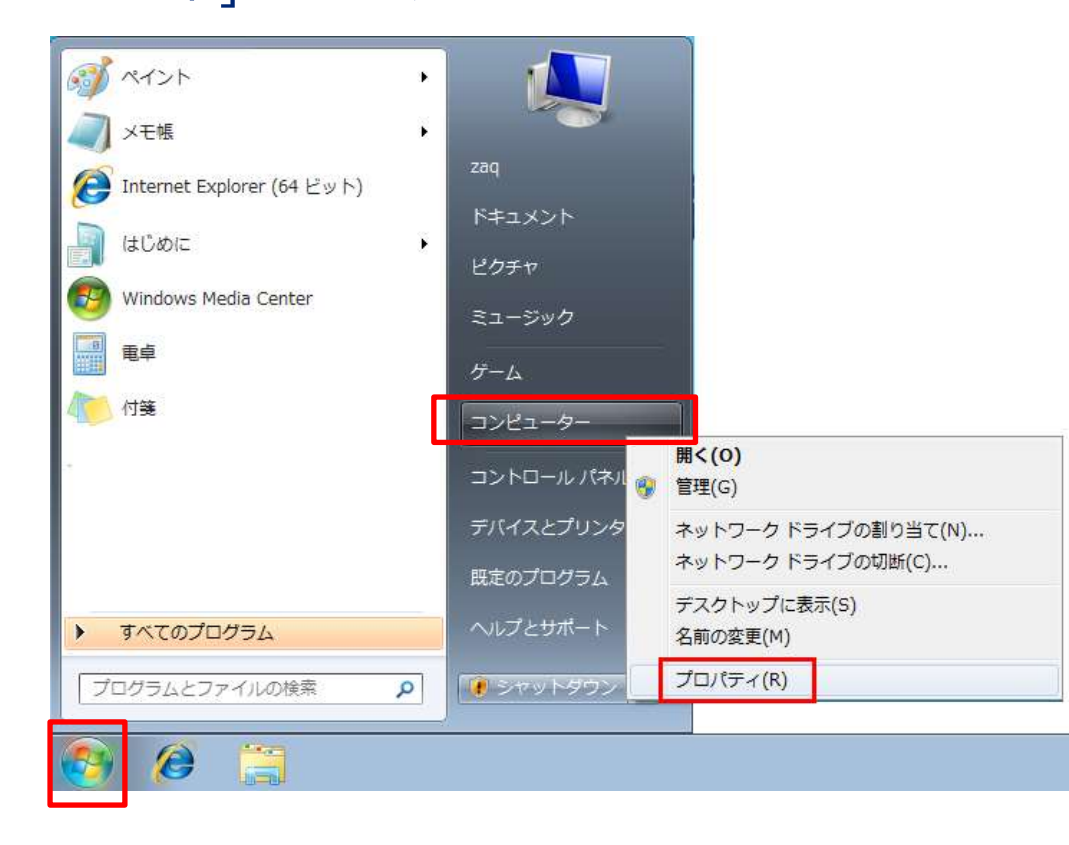

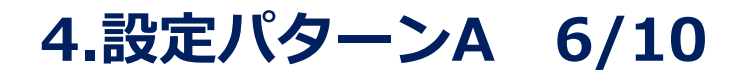

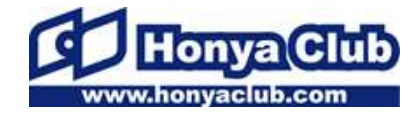

STEP3 ※Windows Vistaご利用の方

## **手順2(Windows Vistaご利用の方)** [システムのプロパティ]が表示されます。

[システム]項目に「**x64 Edition**」と記載されている場合は**64bit版**です。 「**Home**」または「**Professional**」のように「**x64 Edition**」の記載が ない場合は、システムの種類は**32bit版**です。

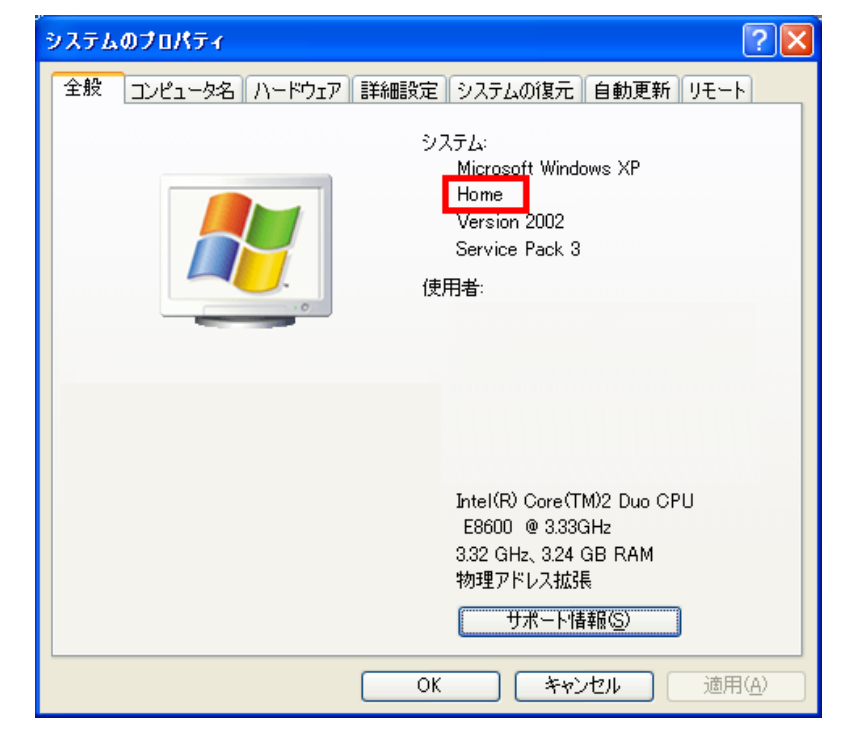

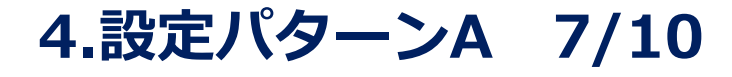

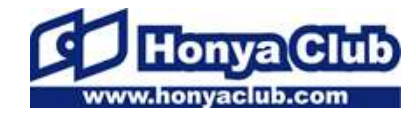

STEP3 ※Windows XP、Windows Vistaご利用の方

#### 手順3

#### 過去の「Firefox」が入手できるページにアクセスします。 <u>https://www.mozilla.org/en-US/firefox/organizations/all/#legacy</u> [Search language]から[Japanese, 日本語]を選択(入力)します。

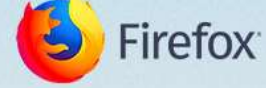

# Download Firefox Extended Support Release in your language

Firefox ESR is intended for system administrators who deploy and maintain the desktop environment in organizations such as schools, governments and businesses. Learn more

Check the system requirements » Release notes » Source code »

Search languages

Search

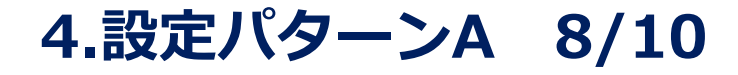

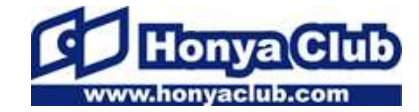

STEP3 ※Windows XP、Windows Vistaご利用の方

#### 手順4

#### 先ほど確認した「64bit版」もしくは「32bit版」ファイルの[Download] を押します。

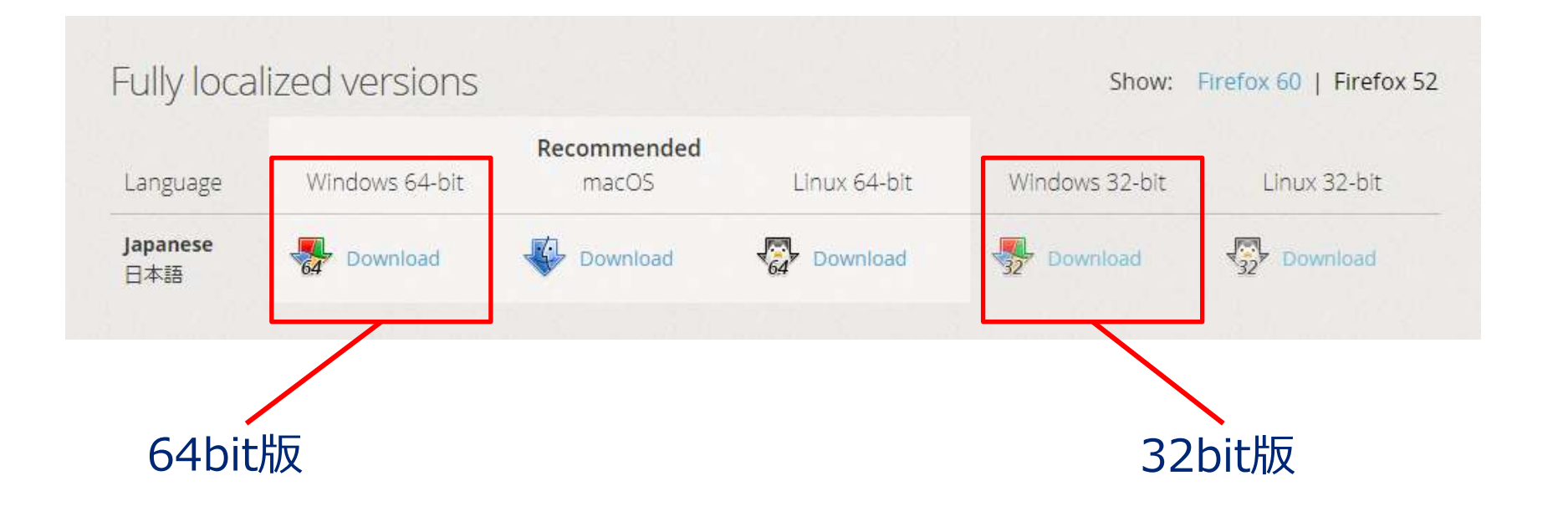

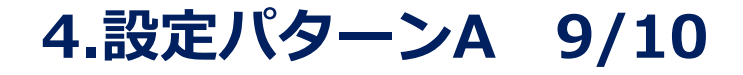

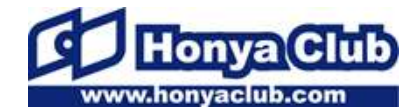

STEP3 ※Windows XP、Windows Vistaご利用の方

#### **手順5** ファイルを保存します。

| ファイル名(11):  | Fréfox Setup 52.9.0eor.mo |     |          |
|-------------|---------------------------|-----|----------|
| ファイルの種類(工): | Application               |     |          |
|             |                           |     |          |
| 🕞 フォルダーの非教  | ₹                         | 保存( | 5) キャンセル |

**手順6** 保存したフィアルをダブルクリックして開きます。

船 Firefox Setup 52.9.0esr.exe

#### 手順7

ファイルを「実行」し、画面の表示に従って「Firefox」のインストール を完了させてください。

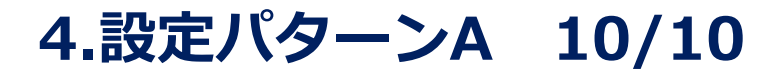

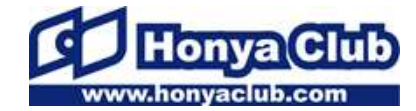

STEP3 ※Windows XP、Windows Vistaご利用の方向け

「Firefox」を起動させ、HonyaClub.comサイト及び管理画面にアクセ スしてください。

正常にアクセスできれば、設定は終了です。

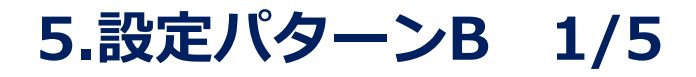

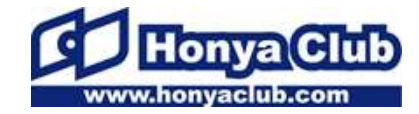

STEP3 ※Windows 7以上で、Internet Explorer 8・9・10をご利用の方

#### Internet ExplorerにてTLS1.1/TLS1.2を利用できる設 定にすることで、HonyaClub.comをご利用いただけます。 以下の手順どおり設定の確認・変更をしてください。

#### 手順1

Internet Explorer を起動してください。

5.設定パターンB 2/5

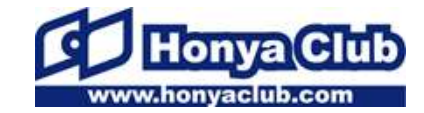

STEP3 ※Windows 7以上で、Internet Explorer 8・9・10をご利用の方

## **手順2** [ツール( 🔝 )] > [インターネット オプション]の順にクリックしてく ださい。

#### ※ご利用のブラウザによって画面は異なります。

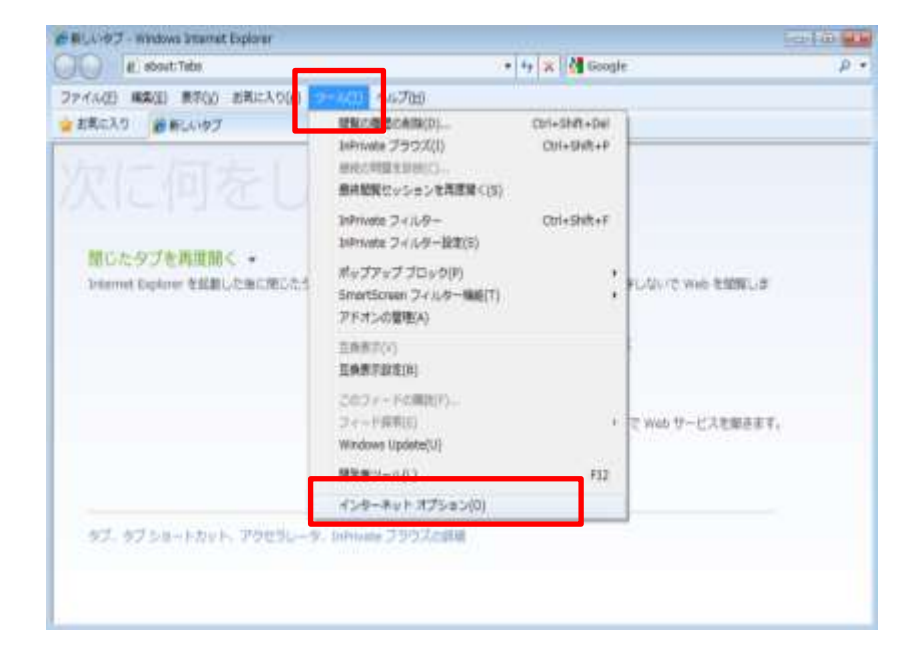

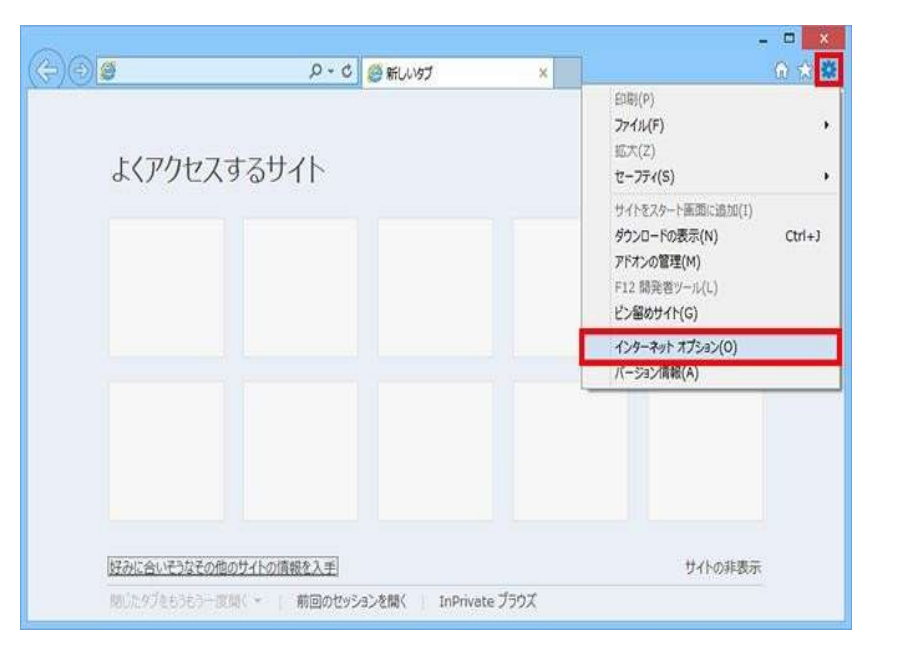

5.設定パターンB 3/5

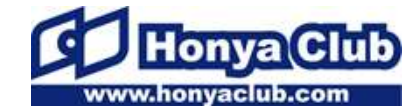

STEP3 ※Windows 7以上で、Internet Explorer 8・9・10をご利用の方

## **手順3** [詳細設定]タブをクリックしてください。

|             |                    | イン                     | ターネット  | オプショ  | シー     |           | ?            | ×  |
|-------------|--------------------|------------------------|--------|-------|--------|-----------|--------------|----|
| 全般          | セキュリティ             | プライバシー                 | コンテンツ  | 接続    | プログラム  | 」 詳細設定    | 1            |    |
| <u></u> π−⊿ | ページー               |                        |        |       |        |           |              | -  |
| 6           | 複数の<br>入力し         | )ホーム ページの<br>/てください(R) | )タブを作成 | するには、 | それぞれの  | )アドレスを行て  | 分けて          | C  |
|             | abou               | ıt:Tabs                |        |       |        |           | < >          |    |
|             | 現在                 | 王のページを使用               | 月(C)   | 標準設   | 定(F)   | 新しいタブの使   | Ū用(∪         | )  |
| スター         | トアップ —             |                        |        |       |        |           |              | -  |
| 0           | 前回のセッショ            | ョンのタブから開始              | 台する(B) |       |        |           |              |    |
| 0           | ホーム ページ            | から開始する(H               | )      |       |        |           |              |    |
| タブ          |                    |                        |        |       |        |           |              | -  |
| タブ          | の中の Web            | ページの表示方                | 活を設定   | します。  |        | タブ(T)     |              |    |
| 閲覧の         | D履歴                |                        |        |       |        |           |              | -  |
| 一日報を        | 寺ファイル、履<br>2削除します。 | 歴、Cookie、係             | 存されたバ  | スワード、 | ₿₽ሺ Me | eb フォームの情 | 1            |    |
|             | 終了時に閲覧             | 意の履歴を削除                | する(W)  |       |        |           |              |    |
| ≓₩          | <b>x</b> ,         |                        |        | 削除(I  | D)     | 設定(S)     | )            |    |
|             | 夕<br>色(0)          | 言語()                   | _)     | フォント  | `(N)   | ユーザー補助    | ታ(E)         |    |
|             |                    |                        |        |       |        |           |              |    |
|             |                    |                        | OK     |       | \$774  | ZJU 3     | <b>適用(</b> / | 4) |

5.設定パターンB 4/5

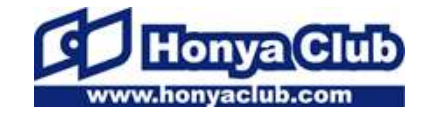

STEP3 ※Windows 7以上で、Internet Explorer 8・9・10をご利用の方

#### **手順4** [TLS1.1の使用]と[TLS1.2の使用]にチェックを入れて[OK]をクリック してください。

| インターネット オプション ? 🗾 🎽                          |  |  |  |  |
|----------------------------------------------|--|--|--|--|
| 全般 セキュリティ プライバシー コンテンツ 接続 プログラム 詳細設定         |  |  |  |  |
|                                              |  |  |  |  |
| <ul> <li></li></ul>                          |  |  |  |  |
|                                              |  |  |  |  |
| *コンドューターの再記動後に有効になります                        |  |  |  |  |
| ビンビューシーの17/2mm (R) 詳細設定を復元(R)                |  |  |  |  |
| Internet Explorer の設定をリセット                   |  |  |  |  |
| Internet Explorer の設定を既定の状態にリセットします。 リセット(S) |  |  |  |  |
| ブラウザーが不安定な状態になった場合にのみ、この設定を使ってください。          |  |  |  |  |
| OK キャンセル 適用(A)                               |  |  |  |  |

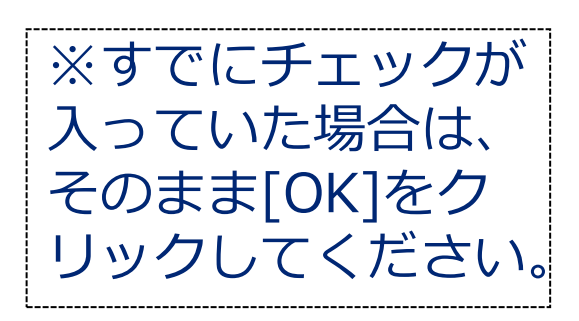

#### 5.設定パターンB 5/5

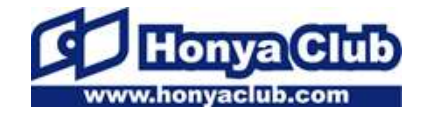

Page 27

STEP3 ※Windows 7以上で、Internet Explorer 8・9・10をご利用の方

以上で設定は終了です。 引き続き、HonyaClub.comをご利用いただけます。

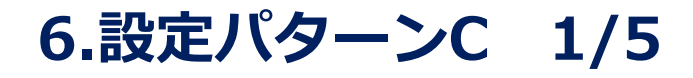

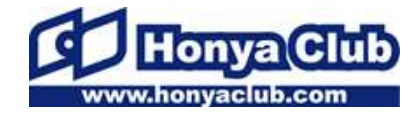

# <u>お使いの環境で、HonyaClub.comをご利用いただけます。</u>

#### <u>ただし、ご自身でInternet Explorerの設定を変更されて</u> いる場合、設定の確認が必要です。

#### 以下の手順どおり設定を確認してください。

#### **手順1** Internet Explorer を起動してください。

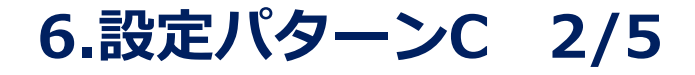

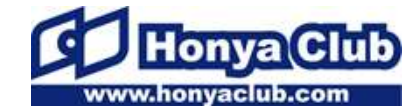

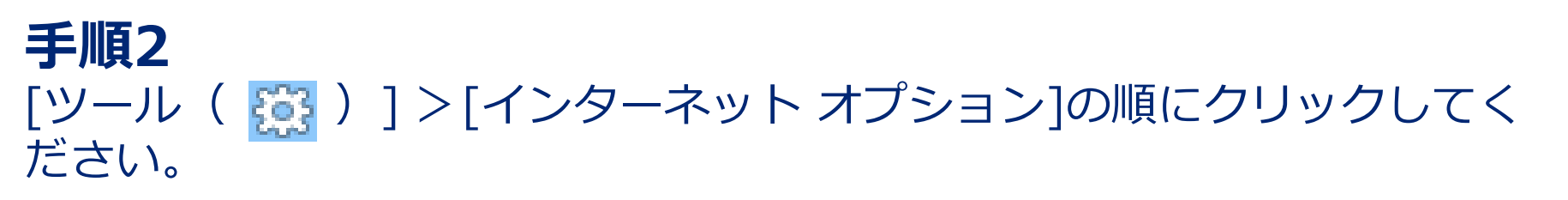

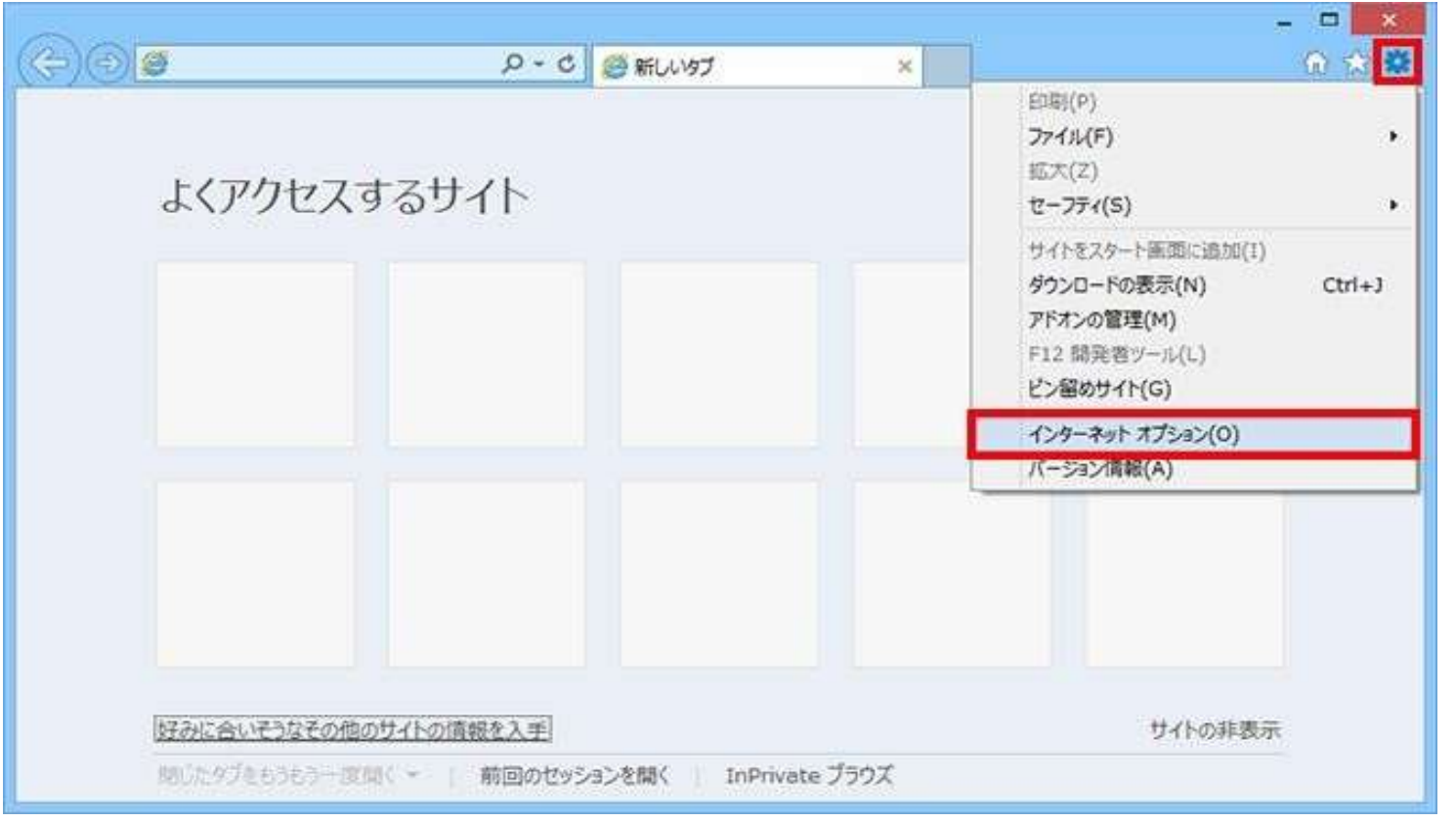

6.設定パターンC 3/5

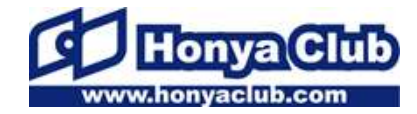

#### **手順3** [詳細設定]タブをクリックしてください。

|                                |                     | インター                    | ネット オプシ | 3)          |           | ? ×    |
|--------------------------------|---------------------|-------------------------|---------|-------------|-----------|--------|
| 全般 ホーム                         | セキュリティ              | プライバシー コンラ              | テンツ接続   | プログラ        | ラム 詳細設)   | ŧ.     |
|                                | 複数の<br>入力し          | ホーム ページのタブ<br>てください(R)  | を作成するには | . ಕಗಕಗ      | 1のアドレスを行  | テでᠫᠡけて |
|                                | abou                | t:Tabs                  |         |             |           | < >    |
|                                | 現在                  | Eのページを使用(C)             | ) 標準部   | 定(F)        | 新しいタブの    | 使用(U)  |
| スター                            | トアップ —              |                         |         |             |           |        |
| <ul><li>○</li><li>タブ</li></ul> | 前回のセッショ<br>ホーム ページ  | ンのタブから開始する<br>から開始する(H) | 5(B)    |             |           |        |
| タブ                             | の中の Web             | ページの表示方法を               | 設定します。  |             | タブ(       | T)     |
| 閲覧(                            | の履歴                 |                         |         |             |           |        |
| 一日                             | 侍ファイル、履歴<br>を削除します。 | 歴、Cookie、保存さ            | れたパスワード | 、および、V      | Neb フォームの | が情     |
|                                | 終了時に閲覧              | の履歴を削除する(               | W)      |             |           |        |
|                                | <b>N</b>            |                         | 削除      | (D)         | 設定(       | (S)    |
| 791                            | 夕<br>色(O)           | 言語(L)                   | フォン     | ŀ(N)        | ユーザー神     | 甫助(E)  |
|                                |                     |                         | ОК      | <b>+</b> 7) | 2211      | 適用(A)  |

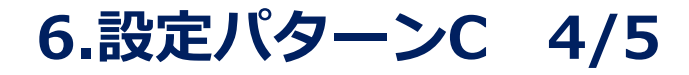

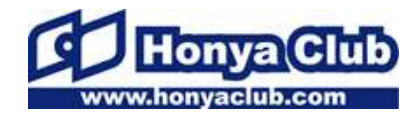

#### 手順4

[TLS1.1の使用]と[TLS1.2の使用]にチェックが入っているか確認してく ださい。チェックされていれば、このまま[OK]をクリックしてください。

|                                              | インターネット オプション                                                                                                    | ? ×   |  |  |
|----------------------------------------------|----------------------------------------------------------------------------------------------------|-------|--|--|
| 全般                                           | セキュリティ プライバシー コンテンツ 接続 プログラム 詳細設                                                                                                    | 定     |  |  |
| 設定                                           |                                                                                                    |       |  |  |
|                                              | <ul> <li>セキュリティ</li> <li>✓ DOM ストレージを有効にする</li> <li>✓ POST の送信が POST を許可しないソーンにリダイレクトされた場</li> <li>✓ SmartScreen フィルター機能を有効にする</li> <li>□ SSL 2.0 を使用する</li> <li>□ SSL 3.0 を使用する</li> <li>✓ TLS 1.0 を使用する</li> <li>✓ TLS 1.1 の使用</li> <li>✓ TLS 1.2 の使用</li> <li>✓ サーバーの証明書矢効を確認する*</li> <li>✓ ダウンロードしたプログラムの署名を確認する</li> <li>✓ ネイティブ XMLHTTP サポートを有効にする</li> <li>□ ブラウザーを閉じたとき、[Temporary Internet Files] フォルダー</li> </ul> | 合に    |  |  |
| *                                            | コンビューターの再起動後に有効になります                                                                                                    |       |  |  |
|                                              | 詳細設定を復元(F                                                                                                    | र)    |  |  |
| Internet Explorer の設定をリセット                   |                                                                                                    |       |  |  |
| Internet Explorer の設定を既定の状態にリセットします。 リセット(S) |                                                                                                    |       |  |  |
| ブラウザーが不安定な状態になった場合にのみ、この設定を使ってください。          |                                                                                                    |       |  |  |
|                                              | OK キャンセル                                                                                                    | 適用(A) |  |  |

※チェックが入って いなかった場合は、 チェックを入れて [OK]をクリックし てください。

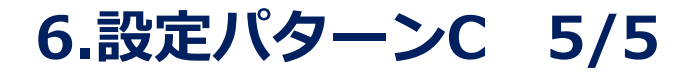

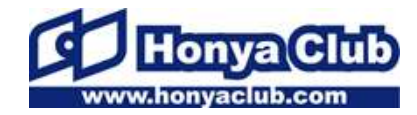

以上で設定の確認は終了です。 引き続き、HonyaClub.comをご利用いただけます。

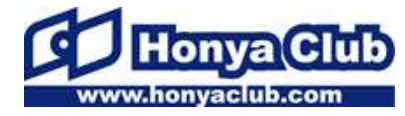

HonyaClub.comサイト及び管理画面への暗号化方式TLS 1.0によるアク セス無効化は、 2018年9月末を予定しております。

正式な日程が決定しましたら、事前にHonyaClub.com管理画面にて告知いたします。

TLS 1.0によるアクセス無効化予定日までに設定を完了させた上で、予定 日以降、 HonyaClub.comサイト及び管理画面にアクセスできるかご確 認ください。